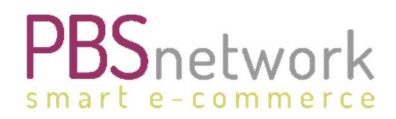

Excel-Upload-Anleitung V. 1.5

# Excel-Upload Benutzerhandbuch

22.02.2025

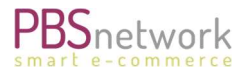

#### Geschichte ändern

| Autor         | Änderungen                                               | Version | Datum      |
|---------------|----------------------------------------------------------|---------|------------|
| Sabina Truhel | Erster Entwurf                                           | 1.0     | 29.07.2021 |
| Sabina Truhel | Korrekturen                                              | 1.0     | 11.08-2021 |
| Sabina Truhel | Hinzufügen von Preisskalen                               | 1.1     | 30.08.2021 |
| Sabina Truhel | Hinzufügen von "Produkte löschen"                        | 1.2     | 06.09.2021 |
| Sabina Truhel | Hinzufügen von Punkten: Frachtbedingungen / Ticketsystem | 1.3     | 06.10.2021 |
| Sabina Truhel | Hinzufügen von Plattformänderungen                       | 1.4     | 05.03.2024 |
| Sabina Truhel | Alle Bereiche updaten                                    | 1.5     | 27.02.2025 |

Die PBS Network GmbH behält sich das Recht vor, den Inhalt des Dokuments jederzeit und ohne Ankündigung zu ändern.

Das Dokument und alle im Dokument enthaltenen Informationen sind urheberrechtlich geschützt. Alle Rechte der Vervielfältigung, einschließlich der Vervielfältigung in elektronischer Form, der Nachbildung, der Übersetzung, der Speicherung in elektronischen Medien und der Weiterverarbeitung des Dokuments oder von Teilen des Dokuments in elektronischer Form sind strengstens untersagt und liegen in der alleinigen Verantwortung der PBS Network GmbH.

Copyright© 2025

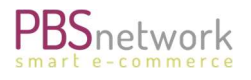

#### PBS Network GmbH | Rosensteinstraße 9 | 70191 Stuttgart | Deutschland

Geschäftsführer: Christoph Eberz | Sitz der Gesellschaft: Stuttgart | Registergericht Stuttgart HRB 18359 KODEX - Unterzeichner des PBS-Ehrenkodex

## Inhaltsübersicht

| 1. | Einführung                                               | 3    |
|----|----------------------------------------------------------|------|
| 2. | Anmeldung                                                | 3    |
| 3. | MyPBSeasy Benutzeroberfläche                             | 4    |
| 4. | Upload von Medien                                        | 5    |
|    | Option 1: Upload einer ZIP-Datei:                        | 6    |
|    | Option 2: Upload einzelner Bilder                        | 6    |
|    | Option 3: Hochladen von Bild-URLs                        | 7    |
| 5. | Excel-Vorlage                                            | 7    |
|    | Vorlage herunterladen                                    | 7    |
|    | Hochladen von Texten/Medien in mehreren Sprachen         | 8    |
|    | Hochladen von Preisstaffeln                              | 9    |
|    | Hochladen der Excel- oder CSV-Datei                      | 9    |
|    | Fehlermeldungen - Upload kann nicht abgeschlossen werden | .10  |
|    | Fehlermeldung - fehlende Mediendateien                   | . 11 |
|    | Excel/CSV-Datei auf die Plattform hochladen              | . 11 |
|    | Produkte löschen                                         | .12  |
| 6. | CIS-Upload-Protokolle                                    | 13   |
| 7. | PBSeasy® Shop                                            | 13   |
|    | Produkte auf Plattform prüfen                            | .13  |
| 8. | Kontakt zu unserem Support-Team                          | 16   |

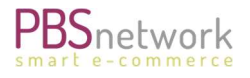

## 1. Einführung

Mit unserer Excel-Vorlage können Sie Ihre Produktinformationen und Mediendateien ganz einfach manuell auf die PBSeasy<sup>®</sup>-Plattform hochladen. Nach dem Upload haben Lieferanten die Möglichkeit, ihre Produktdaten im PBSeasy Shop zu überprüfen.

Die Excel-Upload-Vorlage enthält zusätzliche Registerkarten für Datenerklärungen, Maßeinheiten und Verpackungsarten. Diese Registerkarten geben an, welche Informationen und Formate in den jeweiligen Feldern erforderlich oder erlaubt sind.

Die aktuelle Version dieser Datei finden Sie in MyPBSeasy unter "Katalog" > "Formatvorlage herunterladen".

## 2. Anmeldung

Der Upload des Templates wird auf der MyPBSeasy Seite vorgenommen. Auf unserer Shop Plattform können Sie prüfen, wie Ihre Produktdaten aus Händlersicht dargestellt werden.

- Plattform Links
  - MyPBSeasy (Backoffice/Excel Upload): <u>https://my.pbsnetwork.eu</u>
  - PBSeasy Shop (Ansicht Ihrer Daten): <u>https://shop.pbsnetwork.eu</u>

Ihre Anmeldedaten erhalten Sie von unserem Support-Team oder einem Kollegen mit Adminrechten welcher den Account für Sie erstellt hat. Sie bestehen aus Ihrem Benutzernamen (E-Mail-Adresse) und einem Passwort.

#### • Passwort ändern

Wenn Sie Ihr Passwort ändern möchten, beachten Sie bitte Folgendes:

#### • Mein PBSeasy / PBSeasy Shop:

Sie haben die Möglichkeit, Ihr Passwort in MyPBSeasy (unter "Benutzer") oder auf der Shop-Plattform (unter "Konto" > "Profil") zu ändern. Da beide Seiten miteinander verbunden sind, brauchen Sie Ihr Passwort nur auf einer Seite zu ändern.

#### • Support Ticket eröffnen

Bei Rückfragen steht Ihnen unser Support Team sehr gerne zur Verfügung. Bitte schreiben Sie hierfür an <a href="mailto:support@pbsnetwork.eu">support@pbsnetwork.eu</a>. Dies eröffnet automatisch ein ZenDesk Ticket.

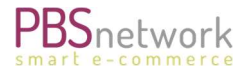

## 3. MyPBSeasy Benutzeroberfläche

Loggen Sie sich in MyPBSeasy (https://my.pbsnetwork.eu) ein.

| Anmelden:        |                              |
|------------------|------------------------------|
| Benutzername:    |                              |
| test@pbsnetwork. | eu                           |
| Passwort:        |                              |
| •••••            |                              |
|                  |                              |
|                  | Log In                       |
|                  | Als Fachhändler registrieren |
|                  | Passwort vergessen?          |
|                  | Impressum                    |
|                  |                              |
| Sprache: 🔹       |                              |

Nach der Anmeldung finden Sie auf dem Dashboard die folgenden Optionen:

- Ordertracker: Liste der über PBSeasy aufgegebenen Bestellungen.
- Händler: Hier können Sie Händler Verbindungen verwalten. Zum Beispiel zusätzliche Sortimente freigeben/sperren, Frachtkonditionen hinzufügen/ändern oder den Händler direkt über unsere Plattform per E-Mail kontaktieren.
- Katalog:
  - Upload Ihrer Produktinformationen als xlsx- oder csv-Datei.
  - bereits geladene Artikel ansehen.
- Daten Verteilung: Ausgehende Datei(en) Ihres Sortiments
- Benutzer: Hinzufügen/Ändern/Löschen von Benutzerkonten
- Einstellungen: Einsehen/Ändern Ihrer Unternehmensdaten. Einstellen von Frachtkonditionen
- **Reports**: nicht mehr aktiv
- Medien: Upload von Mediendateien / Einzel- oder Zip-Upload
- **Download & Infos**: PDF-Dateien/Informationen.

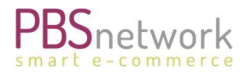

## 4. Upload von Medien

Sie können Ihre Medien entweder über die Registerkarte "Medien" hochladen oder URLs in die entsprechenden Spalten des Upload Templates eintragen. Tragen Sie die Namen der Bilderdateien in Kleinbuchstaben ein.

Nur 2 Bildtypen sind Pflichtfelder:

- **P-0401** Hauptproduktbild
- **P-0408** Markenlogo (JPG, PNG, EPS, SVG)

Hinweis: Wenn Sie über die Registerkarte "Medien" hochladen, empfehlen wir, zuerst die Bilder hochzuladen.

Wenn Sie die Registerkarte "Medien" auswählen, können Sie unter "Medien" bereits hochgeladene Bilder sehen.

Wählen Sie "Medien-Upload", um zu den Upload-Optionen zu wechseln.

| <b>200</b><br>Dashboard  | மி Medien upload                                                                                                    |
|--------------------------|----------------------------------------------------------------------------------------------------|
| <b>P</b><br>OrderTracker | Medien Medien-Upload                                                                                                    |
| Händler                  | Upload <b>ZIP</b> mit folgenden Restriktionen:<br>• Max 1GB                                                               |
| Katalog                  | <ul> <li>Max. Dateigröße {0} MB</li> <li>Max 1 zip Datei</li> <li>Das Import-Protokoll geht an: @pbsnetwork.eu</li> </ul> |
| Daten Verteilung         | ZIP encoding: WINDOWS                                                                                                    |
| Benutzer                 | 🕂 Dateien auswählen 🖉 Medien-Upload starten 🖉 Auswahl verwerfen                                                           |
| Einstellungen            | Upload <b>einzelner Mediendateien</b> mit folgenden Restriktionen                                                         |
| Reports                  | <ul> <li>Max 1GB</li> <li>Max. Dateigröße {0} MB</li> <li>Max 200 Dateien</li> </ul>                                      |
| Medien                   | Das Import-Protokoll geht an @pbsnetwork.eu  Encoding: WINDOWS                                                            |
| Download & Info          | + Dateien auswählen Addien-Upload starten 🖉 Auswahl verwerfen/Noch nicht gestartete stoppen                               |
| Lieferant Dateien        |                                                                                                    |
| i<br>Impressum           |                                                                                                    |

Egal ob Sie Ihre Bilder anhand einer ZIP-Datei oder einzeln hochladen. In beiden Fällen müssen Sie die entsprechenden Beschränkungen einhalten.

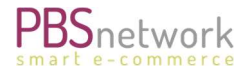

#### **Option 1:** Upload einer ZIP-Datei:

- Wählen Sie die entsprechende Kodierung "WINDOWS" oder "MAC".
- Klicken Sie auf "+ Dateien auswählen".
- Wählen Sie Ihre Zip-Datei aus.
- Klicken Sie "Start".
- Warten Sie, bis der orangefarbene Balken gefüllt und verschwunden ist.
- Oder drücken Sie "Upload stoppen", um den Upload abzubrechen.

| ZI <mark>P encoding:</mark> | WINE | OWS     | ~                   |   |
|-----------------------------|------|---------|---------------------|---|
| + Choose f                  | iles | 🔶 Start | O Discard selection |   |
| Neu.zip                     | 381. | 8 КВ 🧲  |                     | - |
| Stop up                     | oad  |         |                     |   |

**Option 2:** Upload einzelner Bilder.

- Wählen Sie die entsprechende Kodierung "WINDOWS" oder "MAC".
- Klicken Sie auf "+ Dateien auswählen".
- Wählen Sie Ihre Zip-Datei aus.
- Klicken Sie "Start".
- Warten Sie, bis alle Bilder vorgeladen sind.
- Sobald alle Bilder von Ihrem Laufwerk gesammelt wurden, wird die Bildliste angezeigt.
- Klicken Sie auf "Media Upload", um die Bilder auf unsere Website zu übertragen.

| 🕂 Choose files 🔷 Start | Discard selection/stop not started |
|------------------------|------------------------------------|
| 🕑 Media Upload         |                                    |
|                        |                                    |
| 12-072021_22-31-10.png |                                    |
| 12-072021_22-31-35.png |                                    |
| 12-072021_22-31-21.png |                                    |
| 12-072021_22-32-21.png |                                    |

HINWEIS: Das Hochladen der Bilder kann einige Minuten dauern, je nach Dateigröße. Zudem werden die Bilder nicht synchron zu den Artikeldaten hochgeladen. Es ist daher möglich, dass die Bilder zwar hochgeladen werden, aber nicht sofort auf der Shop Seite sichtbar sind.

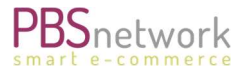

WICHTIG: Die Namen der Bilder in Ihrer Excel-Upload-Vorlage müssen unbedingt in Kleinbuchstaben geschrieben werden und mit dem Eintrag im Upload-Template identisch sein. Andernfalls ist das System nicht in der Lage, das Bild dem jeweiligen Produkt zuzuordnen.

**Beispiel**: Sie haben das Bild "**pencilcase\_test.jpg**" hochgeladen, das zur Artikelnummer "1234567" gehört - Sie müssen den Dateinamen für diesen Artikel mit derselben Schreibweise und demselben Dateiformat in die entsprechende Spalte eintragen.

Sobald der Upload einer Mediendatei abgeschlossen ist, erhalten Sie ein Protokoll per E-Mail. Weitere Informationen zu diesen Protokollen finden Sie im Kapitel "CIS-Upload-Protokolle".

#### **Option 3: Hochladen von Bild-URLs.**

Sie können Mediendateien hochladen, indem Sie URLs in die entsprechenden Spalten der Upload-Vorlage eintragen. Bitte geben Sie die URL des <u>Bildes</u> und nicht die einer allgemeinen Website ein.

## 5. Excel-Vorlage

#### Vorlage herunterladen

Sie können die neueste Excel-Upload-Vorlage herunterladen, indem Sie auf die Registerkarte "Katalog" klicken und "Formatvorlage herunterladen" wählen.

| ormatvorlage herunterladen | <ul> <li>Artikel importi</li> </ul> | ieren ( | O Artike | l lösch | en |
|----------------------------|-------------------------------------|---------|----------|---------|----|
| Deutsch                    | Download                            |         |          |         |    |
| Deutsch                    |                                     |         |          |         |    |
| Englisch                   |                                     |         | Endo     |         | 22 |
| Französich                 |                                     |         | crite    | 15      | ~  |
| Dänisch                    |                                     |         |          |         |    |

#### Screenshot Excel Vorlage

|   | А            | В               | с          | D                                                                                                    | E                       | F                                     | G                                       | н                              | 1                             | J                                          | к                               | L                                 | м                    | N                    |
|---|--------------|-----------------|------------|----------------------------------------------------------------------------------------------------|-------------------------|---------------------------------------|-----------------------------------------|--------------------------------|-------------------------------|--------------------------------------------|---------------------------------|-----------------------------------|----------------------|----------------------|
| 1 | Manufacturer | Product<br>code | EAN (GTIN) | Status<br>ACT = Active<br>85E = New.<br>84E = New, announcement only<br>86E = Discontinued<br>91E = End of life | Name of<br>base product | MOQ<br>(Minimum<br>order<br>quantity) | IOQ<br>Incremental<br>Order<br>Quantity | Unit of<br>IIIOQ<br>and<br>IOQ | Sales unit of<br>base product | Net filling<br>quantity of<br>base product | Unit of net filling<br>quantity | Guarantee<br>and SVA in<br>months | Code E-<br>CLASS 6.2 | Code E-<br>CLASS 8.1 |
| 2 | Mandatory    | Mandatory       | Mandatory  | Mandatory                                                                                                    | Mandatory               | Mandatory                             | Mandatory                               | Mandatory                      | Mandatory                     | Mandatory                                  | Mandatory                       | Optional                          | Optional             | Optional             |
| 3 | an35         | an40            | n14        | an10                                                                                                    | an100                   | n15.3                                 | n15.3                                   | an3                            | an3                           | n15.3                                      | an3                             | n3                                | an8                  | an8                  |
| 4 | P-0101       | P-0102          | P-0103     | P-0104                                                                                                    | P-0105                  | P-0106                                | P-0107                                  | P-0108                         | P-0109                        | P-0110                                     | P-0111                          | P-0112                            | P-0113               | P-0114               |
| 5 |              |                 |            |                                                                                                    |                         |                                       |                                         |                                |                               |                                            |                                 |                                   |                      |                      |
| 6 |              |                 |            |                                                                                                    |                         |                                       |                                         |                                |                               |                                            |                                 |                                   |                      |                      |
| 7 |              |                 |            |                                                                                                    |                         |                                       |                                         |                                |                               |                                            |                                 |                                   |                      |                      |
| 8 |              |                 |            |                                                                                                    |                         |                                       |                                         |                                |                               |                                            |                                 |                                   |                      |                      |
| 9 |              |                 |            |                                                                                                    |                         |                                       |                                         |                                |                               |                                            |                                 |                                   |                      |                      |

- **Kopfzeile 1** = erwartete Informationen
- **Kopfzeile 2** = Pflichtfeld oder optionales Feld
- **Kopfzeile 3** = ist das Feld numerisch (n) oder alphanumerisch (an) und die maximal zulässige Anzahl von Zeichen. Zum Beispiel: an35 = alphanumerisches Feld, maximal 35 Zeichen.
- Kopfzeile 4 = Feldkennzeichen.

#### Bitte beachten:

- Kopfzeile 4 kann nicht gelöscht werden, da das Feldkennzeichen beim Upload der Daten benötigt wird. Sie können die Zeilen 1-3 löschen, wenn Sie dies wünschen.
- Der Datei-Upload ist nur möglich, wenn alle Pflichtfelder ausgefüllt sind!
- Bitte verwenden Sie <u>keine</u> Formeln.
- Halten Sie die maximale Anzahl von Zeichen ein.

Wenn Sie sich über die Art der in einem Feld erforderlichen Informationen im Unklaren sind, lesen Sie bitte die Informationen im Tab "**Feldbeschreibungen**" durch.

#### Hochladen von Texten/Medien in mehreren Sprachen

Für die folgenden Felder können die Texte in mehreren Sprachen gepflegt werden.

P-0105 Name des Basisprodukts
P-0118 Kurztitel des Produkts für EDI
P-0601 Schlüsselwörter
P-0602 Produkt Titel (Shop Plattform)
P-0603 Langtext
P-0604 Webtext

Bereiten Sie Ihre Upload-Vorlage wie folgt vor:

Duplizieren Sie die entsprechenden Spalten und markieren Sie das Feldkennzeichen (P-0... Felder) durch Hinzufügen von "minus" + "Sprachcode" in **Großbuchstaben**! Zum Beispiel: **DA** für Dänisch, **DE** für Deutsch usw.

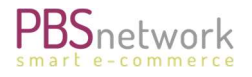

#### Screenshot Excel Upload Vorlage - Sprachen

| DP                | DQ                       | DR                    | DS                     | DT                  | DU                 | DV                |
|-------------------|--------------------------|-----------------------|------------------------|---------------------|--------------------|-------------------|
| Keywords          | Product Title            | Product Title         | Long Text              | Long Text           | Web Text           | Web Text          |
| Optional          | Optional                 | Optional              | Optional               | Optional            | Optional           | Optional          |
| an8000            | an250                    | an250                 | an8000                 | an8000              | an8000             | an8000            |
| P-0601-DA         | P-0602-DE                | P-0602-DA             | P-0603-DE              | P-0603-DA           | P-0604-DE          | P-0604-DA         |
| Nøgleord på dansk | Produkttitel auf Deutsch | produkttitel på dansk | Langer Text in Deutsch | Lang tekst på dansk | Webtext in Deutsch | Webtekst på dansk |

#### Hochladen von Preisstaffeln

Um Preisstaffeln hochzuladen, geben Sie bitte die Produktmenge an, ab welcher der Rabattpreis gültig ist, und geben Sie den absoluten Betrag pro Stück an.

Geben Sie in den Feldern P-0212, P-0214, P-0216 und P-0218 die Menge an, ab welcher

ein Preis gültig ist.

Geben Sie in den Feldern P-0213, P-0215, P-0217 und P-0219 den absoluten Preis pro Stück an.

#### Screenshot - Preisstaffel

| List Price<br>Pricing Scale 1<br>valid from<br>quantity | List Price 1 | List Price<br>Pricing Scale 2<br>valid from<br>quantity | List Price 2 | List Price<br>Pricing Scale 3<br>valid from quantity | List Price 3 | List Price<br>Pricing Scale 4<br>valid from quantity | List Price 4 |
|---------------------------------------------------------|--------------|---------------------------------------------------------|--------------|------------------------------------------------------|--------------|------------------------------------------------------|--------------|
| Optional                                                | Optional     | Optional                                                | Optional     | Optional                                             | Optional     | Optional                                             | Optional     |
| P-0212                                                  | P-0213       | P-0214                                                  | P-0215       | P-0216                                               | P-0217       | P-0218                                               | P-0219       |
| 5                                                       | 10,45        | 10                                                      | 9,80         | 15                                                   | 9,20         | 20                                                   | 8,00         |
| 5                                                       | 10,45        | 10                                                      | 9,80         | 15                                                   | 9,20         | 20                                                   | 8,00         |

#### Hochladen der Excel- oder CSV-Datei.

Teil 1:

- Klicken Sie auf die Registerkarte "Katalog".
- Wählen Sie "Artikel importieren".
- Wählen Sie Ihre CSV- oder Excel-Datei für den Upload.

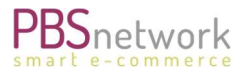

#### Teil 2:

Nach dem Laden Ihrer Datei:

- Wählen Sie Ihr Sortiment.
- Wählen Sie Ihr Land und Ihre Sprache.
- Die Kodierung kann auf UTF-8 bleiben
- Drücken Sie auf "Prüfen", um den Validierungsprozess zu starten.

Part 1: Upload file:

Please choose a CSV/Excel Datei for the upload:

| C) | Choose CSV file   |
|----|-------------------|
| ÷  | Choose Excel file |

#### Part 2: Validation : TEST\_EAN Componants.xlsx

| Available assortments: | Sabina (ut - 5432543254322) | ~ |
|------------------------|-----------------------------|---|
| Choose country:        | Denmark                     | ~ |
| Choose language:       | da (Danish)                 | × |
| Encoding:              | UTF-8                       | ~ |

Das System prüft alle Werte in der geladenen Excel-Datei. Fehler und Inkonsistenzen werden dann aufgelistet.

#### Fehlermeldungen - Upload kann nicht abgeschlossen werden.

Wenn die Datei Informationen enthält, die nicht mit unseren Systemanforderungen übereinstimmen, können Sie die Datei nicht hochladen. Sie müssen die aufgelisteten Fehler korrigieren, Ihre Datei speichern und dann den Vorgang wiederholen, indem Sie Ihre geänderte Datei erneut zum Hochladen auswählen und auf "Prüfen" klicken.

#### Wie Sie die Fehlermeldungen lesen können:

Von links nach rechts:

- 1. welche Zeile in Ihrer Excel-Tabelle den/die Fehler enthält.
- 2. Die Nummer des Feldkennzeichens (P-0...), das den/die Fehler enthält.
- 3. Feldname/Spaltenbeschreibung
- 4. Fehlerarten.
- 5. Spaltenwert: Zeigt die aktuelle Eingabe Ihrer Excel/CSV-Datei an.
- 6. Fehlerbeschreibung: Hier erfahren Sie, welche Werte von unserem System erwartet/erlaubt werden.

#### If you change settings, you need to validate again.

| lierungs-Errors: | Lerror-Download |                                           |                     |                           |                                                                                                  |
|------------------|-----------------|-------------------------------------------|---------------------|---------------------------|--------------------------------------------------------------------------------------------------|
| Line: 5          | Column          | Column description                        | Error type          | Column value              | Error description                                                                                |
|                  | P-0106          | Minimum order quantity                    | TYPE                | 4 bakker + 1 topplade blå | Column value is not type: NUMERIC                                                                |
|                  | P-0106          | Minimum order quantity                    | LENGTH              | 4 bakker + 1 topplade blå | Column value exceeds the maximum character lenght of 18 characters.                              |
|                  | P-0107          | Lot size                                  | TYPE                | 260x275x350               | Column value is not type: NUMERIC                                                                |
|                  | P-0108          | UOM MOQ lot size                          | LENGTH              | Black                     | Column value exceeds the maximum character lenght of 3 characters.                               |
|                  | P-0108          | UOM MOQ lot size                          | ENUM                | Black                     | Valid values are: ANN, DAY, GM, MON, WEE, ASM, ASV, NAR, NRL, BG, ONE_1, ST, BO, BX, BTU         |
|                  | P-0109          | Type of packaging                         | ENUM                | 3926100000                | Valid values are: PCE, 200, 201, 202, 203, 204, 205, 206, 207, 210, 211, 212, 5L, 5M, ADL, AE, J |
|                  | P-0110          | net filling quantity base product         | TYPE                | CN                        | Column value is not type: NUMERIC                                                                |
|                  | P-0111          | net filling quantity base product<br>unit | ENUM                | 350                       | Valid values are: MTR, CMT, LTR, MLT, PCE, SH                                                    |
|                  | P-0119          | Size                                      | MANDATORY_BY_SYSTEM |                           | This figure is mandatory.                                                                        |
|                  | P-0124          | Tariff nomenclature                       | MANDATORY BY SYSTEM |                           | This figure is mandatory.                                                                        |

#### Fehlermeldung - fehlende Mediendateien

Sie können Ihre Datei hochladen, auch wenn Sie die entsprechenden Mediendateien, die in Ihrer Excel/CSV-Datei aufgeführt sind, noch <u>nicht</u> hochgeladen haben. Im E-Mail-Protokoll, das Sie nach dem Hochladen erhalten, werden die GTINs aufgeführt, für welche die Bilder fehlen. Bitte stellen Sie sicher, dass Sie die Bilder rechtzeitig hochladen.

Wenn Sie fehlende Bilder, aber keine anderen Fehlermeldungen haben, scrollen Sie bitte bis zum Ende des Bildschirms, um den Upload anzustoßen.

Anm: sollten Sie Mediendaten erst kurz vor dem Template hochgeladen haben, kann es sein dass diese noch nicht verarbeitet wurden. Es ist daher sinnvoll zu einem späteren Zeitpunkt im Shop zu prüfen ob die Bilder zwischenzeitlich zugeordnet wurden.

#### Excel/CSV-Datei auf die Plattform hochladen

Sie wissen, dass Sie das Hochladen der Produktdatei abgeschlossen haben, wenn die Schaltfläche "Produkt importieren/aktualisieren" erscheint.

Darunter werden alle Produktlinien mit dem jeweiligen Status angezeigt.

NEU = Die Produkt-GTIN wird zum ersten Mal hochgeladen.

8058664058822

UPDATE = GTIN wurde bereits hochgeladen. Der Artikel wird gerade aktualisiert.

#### Screenshot > Importieren/ Aktualisieren

NEW

| Part 3: Import : TEST_E<br>Import / Update Product<br>The image upload protocoll is s<br>Das article import protocoll is s | AN Componants.xlsx<br>New articles: 1 Charged articles: 1 Uncharged: 0<br>ent to: : s.truhel@pbsnetwork.eu<br>ent to: : s.truhel@pbsnetwork.eu |                               |                     |                  |  |
|----------------------------------------------------------------------------------------------------|----------------------------------------------------------------------------------------------------|-------------------------------|---------------------|------------------|--|
|                                                                                                    |                                                                                                    | 0%                            |                     |                  |  |
| Changed                                                                                                    | GTIN                                                                                                    | Packaging                     | Product description | Brand name       |  |
| O UPDATE                                                                                                    | 8719075281024                                                                                                    | I4006942869992.87190752801951 | Ralfs Superprodukt  | Sabinas Products |  |

Sabinas new produc

Sabina

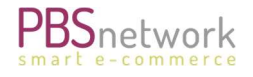

#### Screenshot > Produktstatus Detail

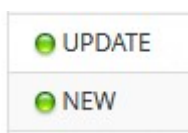

Klicken Sie auf die Schaltfläche "Produkt importieren/aktualisieren", um den Upload abzuschließen.

Sie erhalten die Upload-Protokolle per E-Mail.

**Hinweis**: Bilder und Produktdateien werden <u>nicht</u> synchron hochgeladen. Je nach Upload-Größe kann es einige Zeit dauern, bis Ihre Produkte für die Verteilung an Ihre Händler und die Shop-Plattform verfügbar sind.

#### Produkte löschen

Um Artikel von der Plattform zu löschen, listen Sie einfach die entsprechenden GTINs (EANs) in einer csv- oder xlsx-Datei auf.

| <mark>8</mark> | •             | $\times \checkmark$ | j |
|----------------|---------------|---------------------|---|
|                | А             | В                   |   |
| 1              | 8058664041725 |                     |   |
| 2              | 8058664055982 |                     |   |
| 3              | 8058664058822 |                     |   |
| 4              |               |                     |   |

Wählen Sie "Katalog" → "Produkt löschen" → Wählen Sie eine Excel (oder CSV) Datei → Sie können die Kodierung auf UTF-8 belassen. Klicken Sie auf "Prüfen".

Alle Elemente, die Sie löschen möchten, werden aufgelistet. Klicken Sie auf "Löschen", um den Upload abzuschließen.

| Part 1: Upload file Please choose a CSV/Excel Choose CSV file Choose Excel file | :<br>Datei for the upload:    |            |               |                                     |
|---------------------------------------------------------------------------------|-------------------------------|------------|---------------|-------------------------------------|
| Part 2: Check : Lo                                                              | eschen TEST.xlsx              |            |               |                                     |
| Available assortments:                                                          | SabinaT (sab - 543254325432 ~ |            |               |                                     |
| Encoding:                                                                       | UTF-8 v                       |            |               |                                     |
| If you change settings, y                                                       | ou need to check again.       |            |               |                                     |
| CHELK                                                                           |                               | 100        | <del>%</del>  |                                     |
|                                                                                 | Row                           | Item found | GTIN          | Description                         |
|                                                                                 | Line: 0                       | •          | 8058664041725 | Sabinas Super Short Title for EDI - |
|                                                                                 | Line: 1                       | •          | 8058664055982 | Sabinas Spitzenprodukt No.1         |
|                                                                                 | Line: 2                       | 0          | 8058664058822 | Sabinas Spitzenprodukt No.1         |
| Part 3: Delete : Lo<br>Delete                                                   | peschen_ TEST.xlsx            |            |               |                                     |

HINWEIS: Medien können derzeit nicht gelöscht werden. Allerdings werden nur Medien, die mit einem Artikel verknüpft sind auf der Shop Plattform dargestellt bzw. an Händler ausgeleitet.

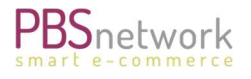

## 6. CIS-Upload-Protokolle

Nach dem erfolgreichen Hochladen Ihrer Daten über MyPBSeasy erhalten Sie eine automatische E-Mail mit bis zu 3 Zip-Dateien. Alle Uploads werden von unserem zentralen Datenserver validiert, um sicherzustellen, dass unsere Schemakriterien erfüllt sind.

- Verarbeitungsprotokoll: gibt einen Überblick über die Datenverarbeitung Ihres hochgeladenen Dokuments
- Delta-Protokoll: gibt alle Änderungen an zuvor hochgeladenen Daten an.
- Fehlerprotokoll: gibt Ihnen weitere Informationen, wenn Validierungsfehler aufgetreten sind.

## 7. PBSeasy<sup>®</sup> Shop

### Produkte auf Plattform prüfen

Sie können Ihre hochgeladenen Daten auf der PBSeasy<sup>®</sup> Shop-Plattform (https://shop.pbsnetwork.eu) prüfen. Hier sehen Sie, wie Ihre Produkte für freigegebene Händler dargestellt werden.

Wenn Sie eingeloggt sind, wählen Sie zunächst die Sprachflagge der Sprache, die Sie auch beim Datenupload angewählt haben. Dies ist wichtig, damit alle sprachabhängigen Einträge z.B. unter Produktbeschreibungen oder Produktvorteile angezeigt werden.

Wählen Sie Ihr Unternehmen aus dem Dropdown-Menü "Anbieter auswählen" und drücken Sie auf das

"Suchen-Symbol".

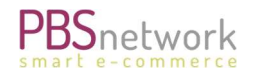

| → MyPBSeasy                                                                  |                                                                      |                                                                            |                                                                                                    |                                                                                               | testsupplier                                      | gabanetwork.eu [→                                                                                                    |
|------------------------------------------------------------------------------|----------------------------------------------------------------------|----------------------------------------------------------------------------|----------------------------------------------------------------------------------------------------|-----------------------------------------------------------------------------------------------|---------------------------------------------------|----------------------------------------------------------------------------------------------------|
| PBSeasy                                                                      |                                                                      | Lieferanten                                                                | Konto                                                                                                    | ►►<br>Schnellerfassung                                                                        | Merklisten                                        | yan warenkörbe                                                                                                    |
|                                                                              |                                                                      | Testsu                                                                     | upplier Sabina                                                                                                    | ✓ Produktsu                                                                                   | iche                                              | x ۹                                                                                                    |
| Filter Bestellbar: O Ja O Nein X Neue Artikel:                               | B                                                                    | Ecolabel<br>Nu/seay/seat                                                   | naltiges Arbeiten<br>J Ecolabel zertifizierte<br>boards                                                                |                                                                                               | Legan<br>We make comm                             |                                                                                                    |
| Auslaufartikel:                                                              | Suchergebnis für "*" ergab                                           | 22 Treffer                                                                 |                                                                                                    |                                                                                               |                                                   | Se contraction de la contraction de la contracti |
| Hersteller auswählen 🔹                                                       | Relevanz                                                             | -                                                                          |                                                                                                    |                                                                                               | Alle                                              | auswählen 🗌                                                                                                    |
| Marke auswählen 👻                                                            |                                                                      |                                                                            |                                                                                                    | Anz                                                                                           | ahl: 12 👻 <                                       | 1 2 >                                                                                                    |
| Zertifikat auswählen 👻                                                       | New Testproduct No. 1                                                | est Brand                                                                  |                                                                                                    |                                                                                               |                                                   |                                                                                                    |
| Keine Auswahl verfügbar     Filter zurücksetzen Zuletzt hinzugefügte Artikel | Artikelnur<br>ArtMr:<br>GHArtN<br>GTIN:<br>Logistisch<br>126 x 127   | mmern<br>MA_3131<br>4003046013016<br>ne Daten<br>7 x 128 mm                | Preisinformationen<br>EK: 21<br>UVP (brutto): 35<br>Umverpackung<br>302 Stück (EAI<br>308 Stück (EAI<br>320 Stück (EAI | C / 1 Stück<br>(95 € / 1 Stück<br>N: 8058664058129)<br>N: 8058664058136)<br>N: 8059147053082) | Menge<br>- 1 +<br>Verfügbarkeit: •<br>j Merkliste | ihr Preis<br>21,20 €<br>pro 1 Stück                                                                                                    |
| Product Titel No.4                                                           | New Testproduct No. 4                                                | est Brand                                                                  |                                                                                                    |                                                                                               |                                                   |                                                                                                    |
| 1 Stück<br>17,84 € pro 1 Stück                                               | Artikelnur<br>ArtNr.:<br>GH-ArtN<br>GTIN:<br>Logistisch<br>126 x 127 | mmern<br>MA_1237<br>r.: SC_1237<br>8058664058105<br>ne Daten<br>7 x 128 mm | Preisinformationen<br>EK: 60<br>UVP (brutto): 75                                                                       | 〕<br>,70 € / 1 Stück<br>,90 € / 1 Stück                                                       | Menge - 1 + Verfügbarkeit:                        | Ihr Preis<br>60,70 €<br>pro 1 Stück                                                                                                    |

Ihre hochgeladenen Artikel werden nun aufgelistet.

Klicken Sie auf einen Artikel, um weitere Details anzuzeigen.

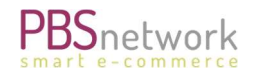

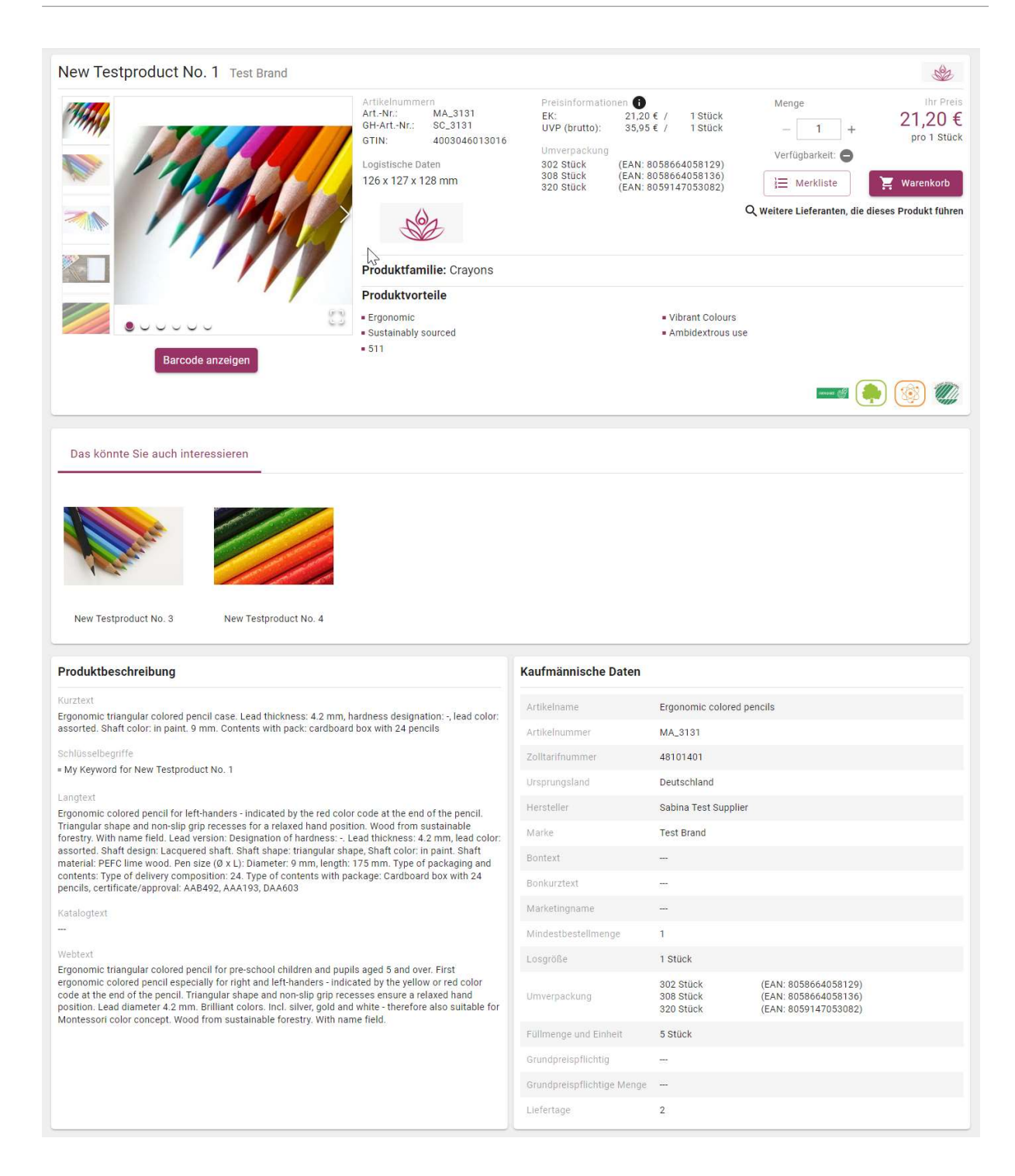

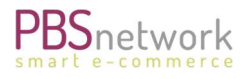

| <lassifikation< th=""><th></th><th></th><th></th><th>Logistische Date</th><th>en</th><th></th><th></th></lassifikation<> |                     |                                      |                                                  | Logistische Date | en                               |                 |                              |
|----------------------------------------------------------------------------------------------------|---------------------|--------------------------------------|--------------------------------------------------|------------------|----------------------------------|-----------------|------------------------------|
| 0010008.7                                                                                                    | 001000 0 1          | 0010000 10 1                         | PBS                                              | Länge            | 15 mm                            |                 |                              |
| ECI@35 0.2                                                                                                    | ecigas 0.1          | eol@ss 10.1                          | FBS                                              | Breite           | 1.25 mm                          |                 |                              |
|                                                                                                    |                     |                                      |                                                  | Höhe             | 17.9 mm                          |                 |                              |
| 1                                                                                                    |                     |                                      |                                                  | Volumen          | 20 cm3                           |                 |                              |
|                                                                                                    |                     |                                      |                                                  | Fläche           |                                  |                 |                              |
|                                                                                                    |                     |                                      |                                                  | Durchmesser      | 250 mm                           |                 |                              |
| Test<br>Attribute1                                                                                                    | Test<br>Attribute 1 | Was sind denn V<br>mal besser erklär | alues für die Attribute - das sollte<br>t werden | Gewicht          | 1250 g                           |                 |                              |
| Test                                                                                                    | Test                | TEST VALUE                           |                                                  | Gewicht netto    |                                  |                 |                              |
| Attribute10                                                                                                    | Attribute 10        |                                      |                                                  | Verpackungsart   | code.packaging.204               |                 |                              |
| Test<br>Attribute2                                                                                                    | Test<br>Attribute 2 | TEST VALUE                           |                                                  | Projeinformation | 10.0                             |                 |                              |
| Test<br>Attribute2                                                                                                    | Test<br>Attribute 2 | TEST VALUE                           |                                                  | Teisinionnauon   |                                  |                 |                              |
| Test<br>Attribute2                                                                                                    | Test<br>Attribute 2 | TEST VALUE                           |                                                  | KIP<br>—         | EK<br>pro 1 St                   | VK              | UVP (brutto)<br>pro 1 St     |
| Test<br>Attribute5                                                                                                    | Test<br>Attribute 5 | TEST VALUE                           |                                                  |                  | seit 17.05.21                    |                 | seit 17.05.21                |
| Test<br>Attribute®                                                                                                    | Test<br>Attribute6  | TEST VALUE                           |                                                  |                  | 1 25,17€                         |                 | 1 30,22 €<br>1 30,22 €       |
| Test<br>Attribute7                                                                                                    | Test<br>Attribute 7 | TEST VALUE                           |                                                  | KIP = Kund       | enindividueller Preis, EK = Eink | aufspreis, VX ≈ | empt. Verkaufspreis (ohne U  |
| Test<br>Attribute8                                                                                                    | Test<br>Attribute 8 | TEST VALUE                           |                                                  | UVP (brutto) =   | empf, Preisempfehlung (mit (     | JSt); OSD = OSI | D Preis; Lager = OSD Lager P |
| Test<br>Attribute9                                                                                                    | Test<br>Attribute9  | TEST VALUE                           |                                                  |                  |                                  |                 |                              |
| ownloads                                                                                                    |                     |                                      |                                                  |                  |                                  |                 |                              |
| ür dieses Prod                                                                                                    | ukt stehen keine    | Downloads zur Ver                    | lügung.                                          |                  |                                  |                 |                              |
| ideos                                                                                                    |                     |                                      |                                                  |                  |                                  |                 |                              |
| Videos                                                                                                    |                     |                                      |                                                  |                  |                                  |                 |                              |

## 8. Kontakt zu unserem Support-Team

Um unser Support-Team zu kontaktieren, empfehlen wir Ihnen, unser ZenDesk-Ticketsystem zu nutzen. Sie können ein Ticket erstellen, indem Sie einfach eine E-Mail an support@pbsnetwork.eu schreiben. Es wird automatisch ein ZenDesk-Ticket eröffnet, und Sie erhalten alle Updates zu Ihrer Anfrage per E-Mail.